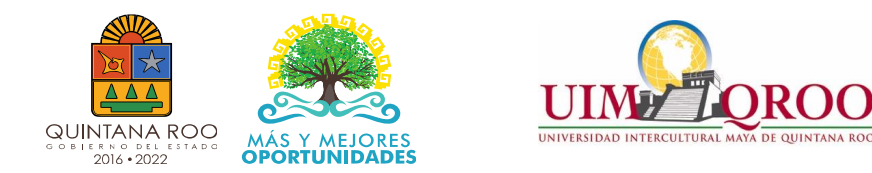

# UNIVERSIDAD INTERCULTURAL MAYA DE QUINTANA ROO

# GUIA PARA REALIZAR PAGOS A LA UNIVERSIDAD

1 Inscripción (010930) 2 Reinscripción a Licenciatura (010930) 3 Emisión de Constancias (010930) 4 Reimpresión de Kárdex (010930) 5 Reposición de Credenciales (010930) 6 Reimpresión de Acta de Examen Profesional (010930) 7 Materia de Maestría (010930) 8 Formulación con fines de certificación de Competencias Laborales por persona (010930) 9 Evaluación con fines de certificación de competencias Laborales por persona (010930) 10 Formación y Evaluación con fines de certificación de Competencias Laborales por persona (010930)11 Formación sin estándar de competencia laboral por persona (010930) 12 Curso de Lengua a externos (010930) 13 Curso de lengua a extranjeros (010930) 14 Curso de verano para extranjeros (español o maya) (010930) 15 Certificación lengua maya (010930) 16 Certificación Ingles (TOEFL, ITP, TOEFL Junior) (010930) 17 Curso de preparación para examen de inglés o maya (010930) 19 Credencial de CIAL para externos (010930) 20 Otros derechos (010930)

### FORMULARIO DE PAGO

Este documento le servirá para el pago de los servicios Universitarios en Recaudadora de rentas (SEFIPLAN), OXXO, TELECOM, estos dos últimos cobran comisión por los servicio de pago.

### ¿COMO LO OBTENGO?

Ingresar a la página www.sefiplan.groo.gob.mx

**a)** Click al icono Tribut@net

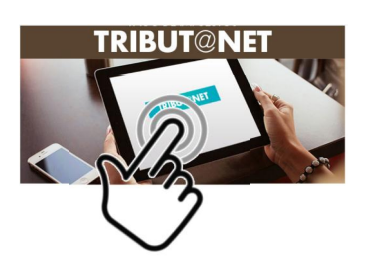

**b)** Al ingresar elegir del menú izquierdo Formulario de pago y se despliega el submenú, en el cual elegirá para cualquier pago que realice **"Derechos".** Al desplegarse las instituciones, elegirá Universidad Intercultural Maya de Quintana Roo.

| BUINTANA ROO                              | IO DE ADMINISTRA<br>FARIA DE QUINTANA |
|-------------------------------------------|---------------------------------------|
| Tribut@Net                                |                                       |
| Contribuciones Estat                      | ales                                  |
| 👤 Impuesto sobre Nó                       | mina 👻                                |
| 🛱 Impuesto al Hospec                      | daje 👻                                |
| Limpuesto a las Erog<br>Juegos y Concurso | aciones en<br>s v                     |
| & Extracción de Mater                     | riales 👻                              |
| Cedular por Enajena<br>Bienes Inmuebles   | ación de<br>*                         |
| 🔊 Ejercicio de profesio                   | ones 👻                                |
| Formularios de Pag                        | · Qi                                  |
| T Bebidas Alcoholicas                     | E                                     |
| Cantalhuaismas Fada                       | valor.                                |

Extracción de Materiales
 Cedular por Enajenación de

**Bienes** Inmuebles

E Formularios de Pago

Aprovechamient

Derechos

ℰ Eiercicio de profesiones

- 23-II Instituto Tecnológico Superior de FCP
   Instituto Tecnológico Superior de FCP
- 24-II Universidad de Quintana Roo
   Universidad de Quintana Roo
- 25-II Universidad del Caribe
   Universidad del Caribe
- 26-II Universidad Intercultural Maya
  Universidad Intercultural Maya
  27-II Universidad Politécnica de Bacalar
- Universidad Politécnica de Bacalar

   28-II Universidad Tecnológica de Cancun
   Universidad Tecnológica de Cancun
- 29-II Universidad Tecnológica de Chetumal
   Universidad Tecnológica de Chetumal
- 30-II Universidad Tecnológica de la Riviera Maya
   Universidad Tecnólogica de la Riviera Maya
- 30.1-II Universidad Politécnica de Quintana Roo
   Universidad Politécnica de Quintana Roo
- 31-II Instituto de Capacitación para el Trabajo
   Instituto de Capacitación para el Trabajo
- 32-II Instituto de Movilidad
   Instituto de Movilidad

**c)** Una vez elegida la Institución, aparecerá la sección donde ingresara su Registro Federal de Contribuyente (RFC) en caso de tener, en caso de no contar con ello se utilizará el de Publico General XAXX010101000. Asegúrate de cambiar a José María Morelos el Municipio, y click en enviar.

|            | Pago de Derechos<br>Universidad Intercultural N | laya |        |
|------------|-------------------------------------------------|------|--------|
| Municipio: | JOSE MARIA MORELOS                              | T    |        |
| RFC:       | XAXX010101000                                   |      | Enviar |

d) Aparecerá el siguiente formulario para llenar, asegúrate de elegir de la lista desplegable el derecho que vas a pagar, una vez elegido lo "agregas".
Revisa que tu información sea correcta y posteriormente das click en "Generar"

|                                                                                                    | SECRETARÍA DE FINANZAS<br>FINANZAS Y PLANEACIÓN<br>BIRECCIÓN ESTATAL DE<br>RECAUDACIÓN                                                                                                    |                                                                                                    | DE FINANZAS Y<br>ACIÓN<br>ESTATAL DE<br>DACIÓN                                       |                                |
|----------------------------------------------------------------------------------------------------|----------------------------------------------------------------------------------------------------|----------------------------------------------------------------------------------------------------|--------------------------------------------------------------------------------------|--------------------------------|
|                                                                                                    | Pago de<br>Universidad In                                                                                                    | Derechos<br>tercultural May                                                                           | a                                                                                    |                                |
| Apellido Paterno, Materno, Nor                                                                                                    | nbres(s),Nombre o Razon Social :                                                                                                    |                                                                                                    | Númer                                                                                | o de Matrícula:                |
| Registro Federal de Contribuyentes.( RFC ):<br>XAXX010101000                                                                                                    |                                                                                                    | Clave Única de Reg. de Pob. ( CURP ):                                                                 |                                                                                      |                                |
| Calle (Indicar Cruzamientos):                                                                                                    |                                                                                                    |                                                                                                    |                                                                                      |                                |
| Colonia:                                                                                                    | No. Exterior:                                                                                                    |                                                                                                    | No. Interior:                                                                        | Codigo Postal:                 |
| Localidad:                                                                                                    | Municipio:<br>JOSE MARIA MO                                                                                                    | ORELOS                                                                                                | Entidad Federati<br>QUINTANA RO                                                      | va:<br>D                       |
| SE DECLARARÁN ESTOS DERE<br>ROD                                                                                                    | CHOS CON FUNDAMENTO EN EL AR                                                                                                    | TÍCULO 94 DE LA LE                                                                                    | Y DE DERECHOS DEL I                                                                  | ESTADO DE QUINTANA             |
| 1 Inscripción (010930)                                                                                                    |                                                                                                    |                                                                                                    | Agreg                                                                                | par Eliminar                   |
|                                                                                                    | CONC                                                                                                    | EPTOS                                                                                                 | ATA (                                                                                | Ø                              |
|                                                                                                    |                                                                                                    |                                                                                                    |                                                                                      | 20                             |
| Descripción<br>Observaciones:                                                                                                    | Cantidad<br>Ge                                                                                                    | Tar                                                                                                   | TOTAL A PAGE                                                                         | 3mporte                        |
| Descripción<br>Observaciones:<br>1 Inscri<br>2 Reins<br>3 Emisi<br>4 Reim<br>5 Repo<br>6 Reim<br>7 Mate<br>8 Form<br>9 Evalu<br>10 Forr<br>11 Forr<br>11 Forr<br>12 Curs<br>13 Curs | Cantidad<br>pción (010930)<br>cripción a Licenciatura (010930)<br>ón de Constancias (010930)<br>presión de Kárdex (010930)<br>presión de Kárdenciales (010930)<br>presión de Acta de Examen Profesio<br>ria de Maestría (010930)<br>ulación ocn fines de certificación de<br>ación zon fines de certificación de<br>ación sen fines de certificación de<br>ación sen stándar de competencia<br>o de lengua a externos (010930)<br>o de lengua a externos (010930) | nal (010930)<br>Competencias Labor<br>ompetencias Labor<br>Idicación de Compet<br>laboral por persona | ales por persona (010<br>es por persona (01093<br>encias Laborales por p<br>(010930) | 930)<br>(0)<br>ersona (010930) |

#### e) Una vez que le dio click en generar, aparecerá el siguiente formato:

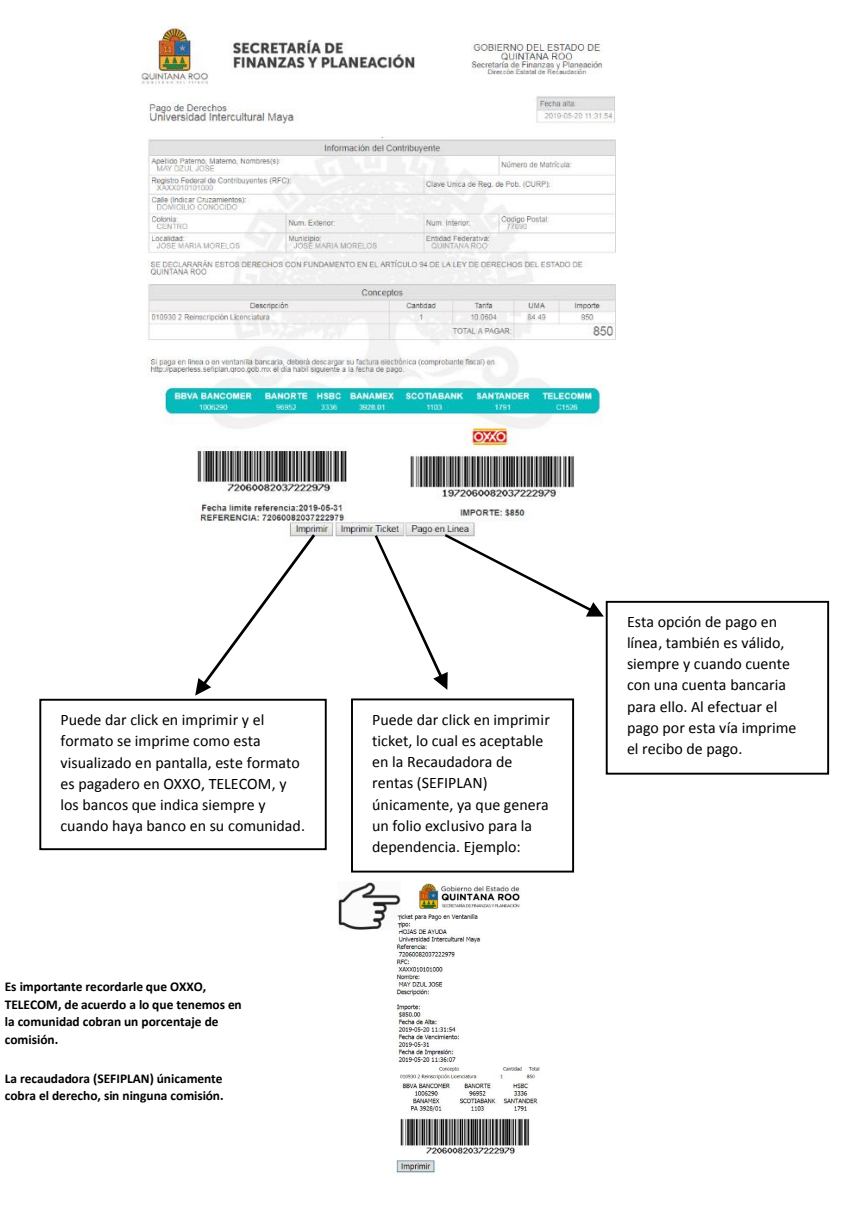

Una vez efectuado el pago sea la vía que eligió, llevar en caja el ticket de pago o en su caso su recibo de pago en línea, para cambiarlo por un recibo de la Institución y el derecho pagado, sea válido en los registros del área correspondiente y se otorgue lo solicitado, conforme los procedimientos de cada área involucrado